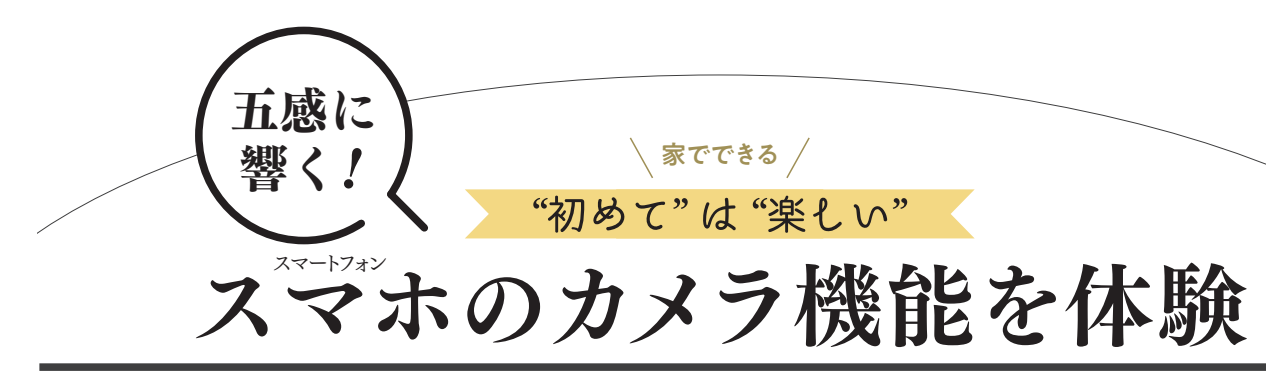

使いこなせていない機能をフル活用して、素敵な写真を撮ろう! ★ご紹介する機能や名称および操作手順は機種によって異なります。

## まずはカメラ機能の基本を学ぼう!

# 1 ピント&グリッド

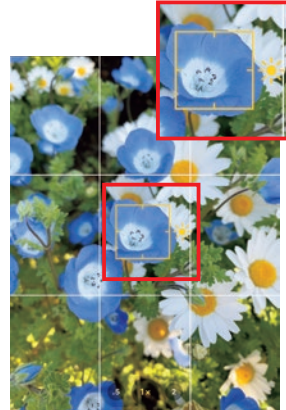

【ピント】 被写体に確実にピ ントを合わせるには画面をタッ プし、四角の枠線を被写体に 合わせます。ただし、固定した 位置からスマホ本体を前後に 動かしてしまうとピントがズレ てしまうので注意しましょう。 【グリッド】画面が傾かないよ うに撮るには、画面上に縦と 横の線「グリッド」を出すと便 利です。グリッドの出し方は 機種によって異なります。

▶ iPhoneの場合:設定→カメラ →グリッドをオンに

#### AE/AF ロック 3

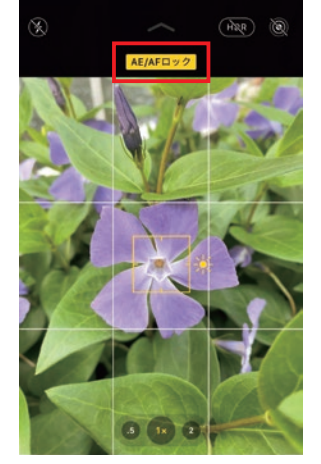

同じ被写体を同じ構図で何枚 か撮るときは、AE/AFロックで、 ピント(AF)や明るさ(AE)を 固定すると便利です。ピントを 合わせた後は、スマホ本体を 前後に動かさずにシャッター ボタンを押してください。

▶ iPhoneの場合 : 構図を決めて、 被写体にピントが合うように画面 をタップし続けると上部に 「AE/AFロック」の文字が出ます。 これが出た時点で、ピントが固定 され、基本②の方法で明るさを調 整すると明るさも固定されます。

5 連写 (バースト)

機種にもよりますが、撮影ボタンを軽く長押しすることで、 その間、「連写」することができます。たくさん撮った中から ベストな1枚を探すのも楽しい作業です。

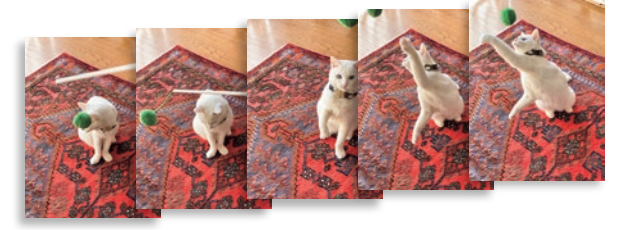

# 2 明るさコントロール

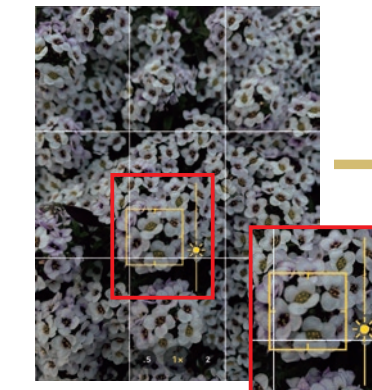

ピントを合わせたときに、自分が思っているよりも 明るすぎたり、暗すぎたりしてしまう場合には、 明るさをコントロールしてみましょう。自分好みの 写真の明るさに調整すればOK!

▶iPhoneの場合:ピント合 わせの枠を出すと横に「太 陽」のマークが出ます。それ が出た状態で、画面を指で 上にスライドさせると明るく、 下にスライドさせると暗くな ります。

#### 4 HDR機能

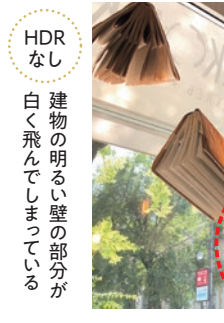

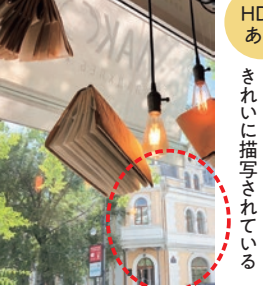

逆光や直射日光があたる景色など、明暗差が激しい シーンを撮影したいときに、明るい部分から暗い部分 まで良い加減に描写してくれるのがHDR機能です。

▶iPhoneの場合 設定→カメラ→ HDRをオンに (機種により異なる)

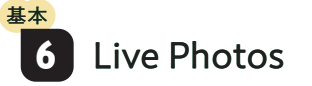

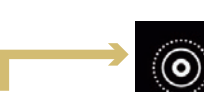

スマホのカメラを起動させた際、画面にこのようなマークがあれば それが「Live Photos」機能です。このマークをタップして機能をオンにした状 態で写真を撮ると、シャッターを切った前と後の1.5秒ずつを記録した「動く写 真」が撮れます。後からお気に入りの1枚を切り出すこともできるので、ころこ ろと表情が変わる子どもや動物を撮るのにおすすめです。グラスに注いだ ビールを撮れば、炭酸のシュワシュワ感が伝わる写真になります!

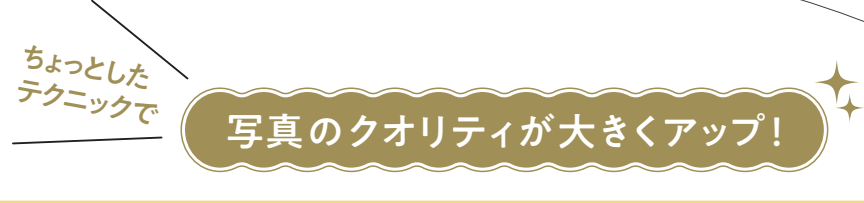

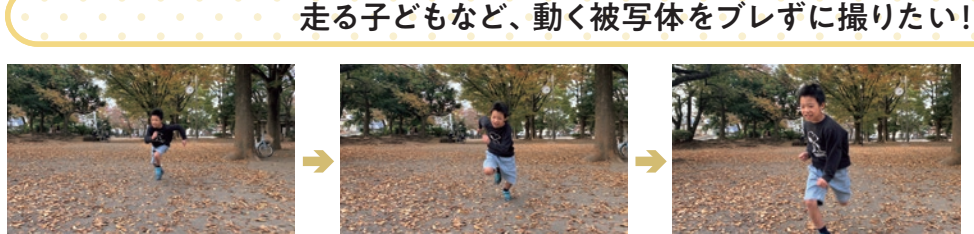

### 夜景をきれいに撮りたい!

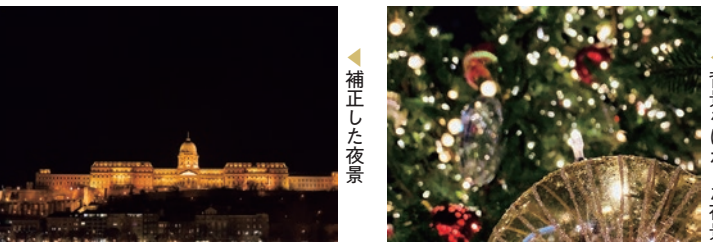

#### 活用したい機能 明るさコントロール、補正(彩度)

特に暗い場所での撮影時は「手ブレ」に注意。スマホを両手で持ち、脇をしめて撮ると ブレにくくなります。なお、撮影後の補正(下部参照)で、「彩度をやや高め」にすると 鮮やかな印象に。また、上の写真(右)のように手前の被写体にスマホを近づけピントを 合わせて撮ると、背景の電飾が丸くぼやけて幻想的な雰囲気が出せます。

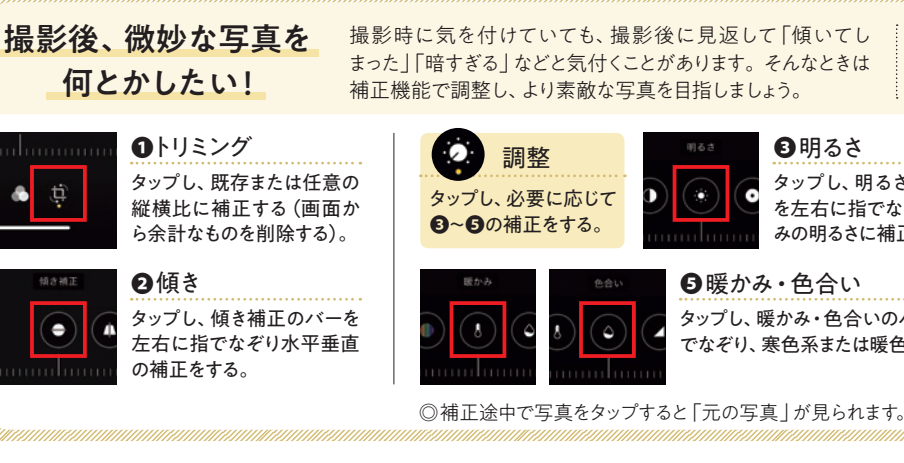

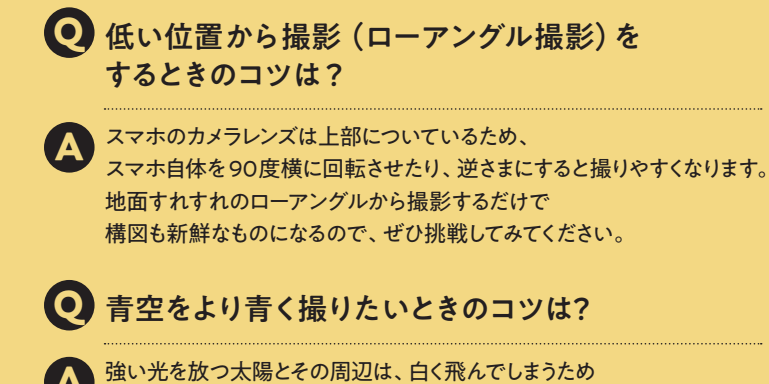

「より青く」撮りたいときは、太陽から離れた方角の空を選んで 撮ってみてください。

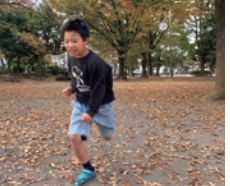

### 活用したい機能 連写、Live Photos

素早く動くものをブレずに撮るには、十分に 「明るい場所」で撮影することが大切です。昼 間の屋外だと良いでしょう。また、基本日の 「連写」を活用しましょう。連写機能を使って撮 影することで、1秒間に何枚もの写真を撮影す ることができるので決定的な瞬間を逃しません。

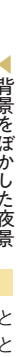

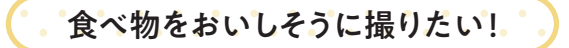

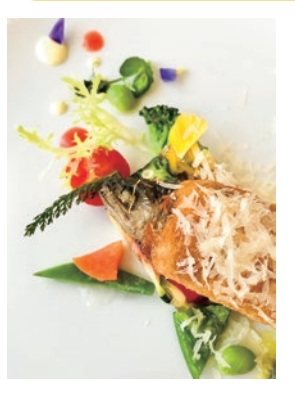

#### 活用したい機能 補正(彩度) 食べ物の近くでカメラを構え、 食べ物にしっかりとピントを合 わせましょう。可能なら、光は 自然光がベストです。また、夜 景と同様、撮影後の補正で 「彩度をやや高め」にすると、 食材が活き活きと、おいしそう に見えます。

▶iPhoneの場合: 再生画面→該当の写真をタップ→ 「編集」をタップ→各機能については下部を参照

#### ₿明るさ タップし、明るさのバー

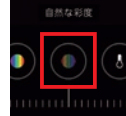

❹彩度 タップし、彩度のバーを 左右に指でなぞり、色味 の鮮やかさを補正する。

#### 昼暖かみ・色合い

タップし、暖かみ・色合いのバーを左右に指 でなぞり、寒色系または暖色系に補正する。

を左右に指でなぞり、好

みの明るさに補正する。

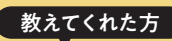

株式会社エチカ代表 矢島直美さん

株式会社第一プログレス在職中に雑誌『カメラ日和』を企画(2004年 創刊)し好評を博す。2008年より編集長に就任し、同年に写真教室 「カメラ日和学校」を開校。2015年に独立。2016年、広く一般向けに 「たのしいカメラ学校 | をスタートさせ、カメラの使い方や撮り方の講座、 写真を使ったものづくりの講座などを日本全国で開催。 ◎近著『カメラ1年生 デジタルー眼カメラ編』 『カメラ1年生 iPhone・スマホ写真編』(共にインプレス刊)

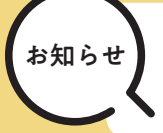

新型コロナウイルスの感染拡大を受け、読者の皆さまにご参加い ただくことは控え、「家で体験できる企画」に変更いたしました。 ご応募いただいていた皆さまに、心よりお詫び申し上げます。 また、次号につきましても読者参加企画の募集は見送らせていた だくことが決定いたしましたので、併せてお知らせいたします。